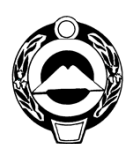

#### МИНИСТЕРСТВО ОБРАЗОВАНИЯ И НАУКИ КАРАЧАЕВО-ЧЕРКЕССКОЙ РЕСПУБЛИКИ

Начальникам Управлений (отделов) образования муниципальных районов и городских округов

369000, г. Черкесск, пл. Ленина. Тел. 26-60-96 http:// www. minobrkchr.ru, e-mail:<u>obrazovanie09@mail.ru</u>

| 09.07.2024 | N⁰  | 3893 |  |
|------------|-----|------|--|
| на №       | _от |      |  |

#### Уважаемые коллеги!

В дополнение к письму Министерство цифрового развития, связи и массовых коммуникаций Российской Федерации от 14.03.2024 № ДУ-П19-22677 и в целях улучшения качества оказания услуг и информирования пользователей услуг связи в рамках государственного контракта от 07.02.2024 № 071/24/1 Министерство образования и науки Карачаево – Черкесской Республики направляет для использования в работе обновлённые документы:

- 1) Методика проведения приёмо сдаточных испытаний к государственному контракту от 07.02.2024 № 071/24/1;
- 2) Инструкция по работе пользователей в Личном кабинете ПАО «Ростелеком».

О доведении данной информации до образовательных организаций просим проинформировать Министерство образования и науки Карачаево – Черкесской Республики в срок до 10.07.2024 на электронную почту <u>amiranat@bk.ru</u>

Приложение: на 45 л. в 1 экз.

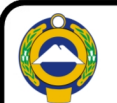

ДОКУМЕНТ ПОДПИСАН ЭЛЕКТРОННОЙ ПОДПИСЬЮ

Сертификат 00В4011В036СF87FC941ВСАВD11E884037 Владелец Кравченко Инна Владимировиа Действителен с 18.06.2024 по 11.09.2025

И.В. Кравченко

Министр

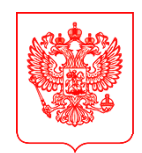

#### МИНИСТЕРСТВО ЦИФРОВОГО РАЗВИТИЯ, СВЯЗИ И МАССОВЫХ КОММУНИКАЦИЙ РОССИЙСКОЙ ФЕДЕРАЦИИ (МИНЦИФРЫ РОССИИ)

По списку рассылки

Пресненская наб., д.10, стр.2, Москва, 123112 Справочная: +7 (495) 771-8000

25.06.2024 № П19-275528

На №\_\_\_\_\_от \_\_\_\_\_

О направлении документов

В дополнение к письму от 14.03.2024 № ДУ-П19-22677 и в целях улучшения качества оказания услуг и информирования пользователей услуг связи в рамках государственного контракта от 07.02.2024 № 071/24/1 направляем для использования в работе обновленные документы:

1) Методика проведения приемо-сдаточных испытаний к государственному контракту от 07.02.2024 № 071/24/1;

2) Инструкция по работе пользователей в Личном кабинете ПАО «Ростелеком».

О доведении данной информации до образовательных организаций просим проинформировать Минцифры России в срок до 16.07.2024.

Приложение: на 45 л. в 1 экз.

Директор Департамента реализации инфраструктурных проектов

Р.Х. Хайруллин

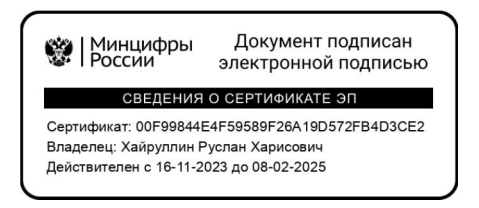

### Методика проведения приемо-сдаточных испытаний по государственному контракту от 07.02.2024 № 071/24/1

### I. <u>Процедура проведения испытаний</u>

1. Методика проведения приемо-сдаточных испытаний (далее – Методика, Испытания) разработана в соответствии с пунктом 7.1 Технического Задания (Приложение № 1 к государственному контракту от 07.02.2024 № 071/24/1, далее – ТЗ, Контракт) для контроля и приемки оказанных Услуг связи в единой сети передачи данных (далее – Услуга, ЕСПД).

2. В период оказания Услуг по Контракту ПАО «Ростелеком» (далее – Исполнитель) осуществляет техническую поддержку Услуги. В случае недоступности или ухудшении доступности Услуги на СЗО представители Потребителей направляют обращение в Службе технической поддержки Заказчика (Минцифры России) в соответствии с Регламентом технической поддержки при оказании Услуги связи для социально значимых объектов. Утвержденный со стороны Минцифры России Регламент технической размещается на портале технической поддержки поддержки В информационно-телекоммуникационной «Интернет» сети по адресу: https://espd.wifi.rt.ru/docs/support-regulations.pdf.

Обращения Потребителей в техническую поддержку регистрируются посредством следующих способов:

– по единому бесплатному контактному номеру телефона **8 800 301 34 14**;

– посредством отправки сообщений электронной почты на единый почтовый ящик <u>mcszo@digital.gov.ru</u>;

– посредством Личного кабинета, расположенного на портале технической поддержки в информационно-телекоммуникационной сети «Интернет» по адресу: <u>https://espd.wifi.rt.ru/cabinet</u>.

Ссылки доступны из любого браузера с любого устройства, имеющего доступ к информационно-телекоммуникационной сети «Интернет» (в том числе с мобильных телефонов).

3. Для обеспечения подтверждения оказанной Услуги за отчетный период потребитель Услуги (далее – Потребитель) проводит Испытания в соответствии с условиями Контракта, заявками Заказчика к Исполнителю с перечнем объектов и Услуг, которые Исполнителю необходимо оказывать Потребителям в рамках исполнения Контракта (далее – Заявка) и использованием настоящей Методики.

4. Исполнитель в соответствии с Заявкой на оказание Услуги формирует Акт об оказании Услуг связи (далее – Акт) по форме, приведенной в Приложении № 5 к ТЗ, подписывает его с помощью электронной подписи

(далее – ЭП) и направляет через электронный документооборот (далее – ЭДО) в адрес образовательной организации или объекта ЦИК (далее – Объект).

Потребитель по результатам Испытаний подписывает в ЭДО Акт с помощью ЭП.

В случае, если Потребителю необходимо отразить в данном Акте свои замечания к параметрам компонентов предоставляемой Услуги, то Потребитель имеет право отклонить направленный в его адрес через ЭДО Акт с указанием в ЭДО замечаний, которые должны быть отражены в Акте.

В этом случае Исполнитель вносит данные замечания в Акт и снова направляет его через ЭДО на подписание Потребителю. Данные замечания будут учитываться экспертной комиссией Минцифры России (далее – Заказчик) при приемке исполнения Контракта.

### II. Цель проведения испытаний

Целью проведения испытаний является проверка соответствия предоставляемых Получателю Исполнителем Услуг связи и её компонентов требованиям ТЗ.

### III.<u>Методика</u>

1. Проверка предоставления компонентов Услуги «Предоставление доступа», «Передача данных», «Передача данных L2», «Организация канала L2» (далее – Компоненты).

Заказчиком при оформлении Заявки во исполнение Контракта указываются следующие компоненты:

- <u>«Организация канала L2»</u> данная услуга представляет собой проведение мероприятий по организации каналов связи, в том числе строительство волоконно-оптической линии связи или организация связи с использованием спутниковой технологии на объектах, которые ранее не были подключены в рамках государственных контрактов Заказчика.
- <u>Компонент «Передача данных»</u> данная услуга представляет собой доступ автоматизированных рабочих мест на Объекте к сети Интернет и другим виртуальным сетям (информационным системам).
- Компонент «Предоставление доступа» данная услуга представляет собой установку и настройку оборудования средства криптографической защиты информации (далее – СКЗИ). Если до начала Контракта Объекту ранее предоставлялись услуги ЕСПД в рамках государственных контрактов СЗО или Элемент «Криптозащита»

предоставляется иным оператором, то СКЗИ там был установлен ранее и в Акте будет указано «Не оказана».

<u>Компонент «Передача данных L2»</u> - данная услуга представляет собой обеспечение поддержания связанности (канала связи) между Объектом и Точкой присоединения регионального узла ЕСПД для возможности оказания Компонента «Передача данных».

В Заявке отмечена технология подключения Объекта и необходимая гарантированная скорость передачи данных.

Вышеуказанные данные в Акте заполняет Исполнитель. Действия для Потребителя указаны в пункте 3 раздела I Методики. \*

\*Информация о региональном узле ЕСПД заполняется Исполнителем в соответствующем пункте Акта – почтовый адрес и № порта. Потребителем данный пункт Акта не проверяется.

2. <u>Проверка скорости передачи данных по оказанным услугам в рамках</u> <u>Компонентов услуг (далее – скорость подключения) и технических</u> <u>параметров передачи данных.</u>

В адресную строку интернет-браузера ввести электронный адрес сайта https://speedtest.rt.ru.

В открывшейся странице выбрать сервер, географически наименее удаленный от проверяемого Объекта.

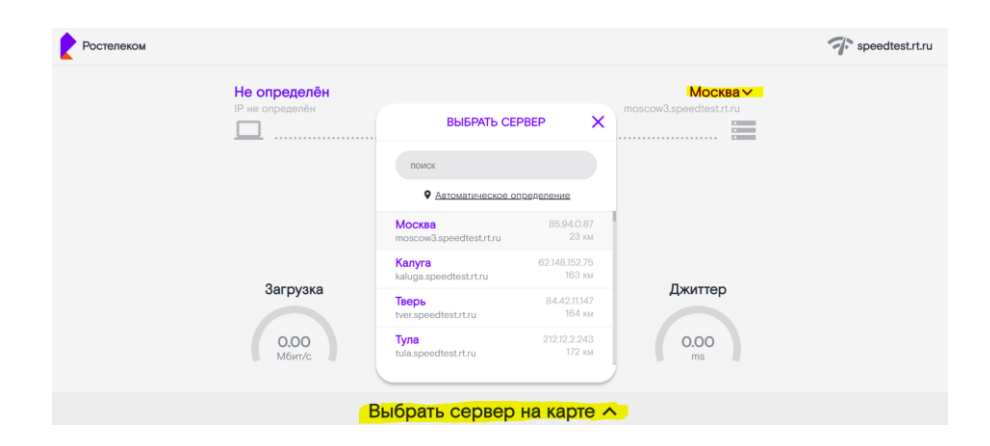

Нажать кнопку «Старт», дождаться проведения измерений.

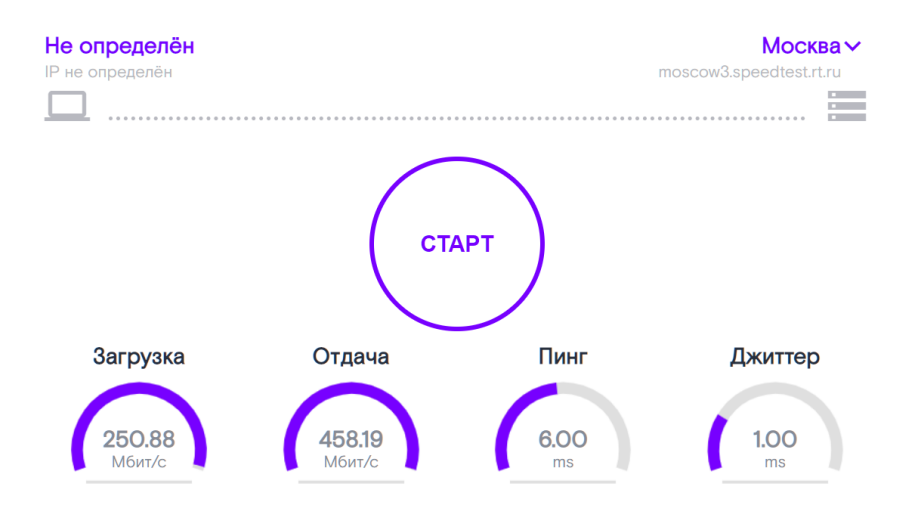

Проверка считается пройденной успешно в том случае, если полученные результаты измерения не хуже требований ТЗ и параметров заказа по конкретному Объекту, а именно:

Значения «Загрузка» и «Отдача» не менее, чем предусмотрены ТЗ и столбцу «Скорость подключения, Мбит/с» Акта, а именно:

- ✓ 1 Гбит/с, 300, 200, 100, 50 Мбит/с для СЗО подключенных по волоконно-оптической линии связи;
- ✓ 1, 2, 3, 4, 5 Мбит/с для СЗО, подключенных по спутниковым каналам связи на скорости в соответствии с Заявками к Контракту.
- ✓ 1, 2, 5, 10, 20, 30, 40 Мбит/с для СЗО, подключенных с использованием Иных технологий на скорости в соответствии с Заявками к Контракту.
- 3. <u>Проведение испытаний работоспособности сервисов (далее Сервисы).</u>
- 3.1. Проверка запрещенных и разрешенных URL ресурсов.

Проверка осуществляется выборочно исходя из прилагаемых перечней.

Таблица 1

Пример перечня разрешенных Интернет-ресурсов (протокол HTTP/HTTPS)

| № п/п. | URL ресурса (пример списка) |
|--------|-----------------------------|
| 1      | https://gosuslugi.ru/       |
| 2      | https://edu.gov.ru/         |
| 3      | https://sferum.ru/          |

Таблица 2

Пример перечня запрещённых интернет-ресурсов (протокол HTTP/HTTPS)

| № п/п. | URL ресурса (пример списка) | Категория       |
|--------|-----------------------------|-----------------|
| 1      | https://vk.com              | Социальная сеть |
| 2      | http://pornhub.com          | Порнография     |
| 3      | http://worldoftanks.ru      | Комп. игры      |

Проверка возможности доступа к интернет-ресурсам:

Доступ без ограничений с автоматизированного рабочего места (далее – APM) административно-хозяйственного персонала.

На APM сотрудника административно-хозяйственного персонала C3O в адресную строку интернет-браузера ввести электронный адрес сайта из перечня <u>разрешенных</u> интернет-ресурсов (Таблица 1) и перейти на него. Проверка считается пройденной успешно в случае открытия сайта.

На АРМ сотрудника административно-хозяйственного персонала СЗО в адресную строку интернет-браузера ввести электронный адрес сайта из перечня <u>запрещенных</u> интернет-ресурсов (Таблица 2) и перейти на него. Проверка считается пройденной успешно в случае открытия сайта.

На APM ученического состава C3O в адресную строку интернетбраузера ввести электронный адрес сайта из перечня <u>разрешенных</u> интернетресурсов (Таблица 1) и перейти на него. Проверка считается пройденной успешно в случае открытия сайта.

Проверка отсутствия доступа к интернет-ресурсам с АРМ учеников.

На APM ученического состава C3O в адресную строку интернетбраузера ввести электронный адрес сайта из перечня <u>запрещенных</u> интернетресурсов (Таблица 2) и перейти на него. Проверка считается пройденной успешно в случае отсутствия возможности открытия сайта (демонстрируется сообщение об ограничении доступа).

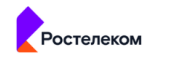

Доступ к сайту для общеобразовательных учреждений ограничен

В целях неукоснительного соблюдения требований законодательства РФ в части защиты детей от запрещенного контента в рамках реализации Государственного Контракта с Министерством цифрового развития, связи и массовых коммуникаций Российской Федерации на оказание услуг Единой сеги передачи данных, а также в соответствии с Федеральными законами №114-ФЗ от 25.07.2002 (О противодействии экстремистской деятельности), №436-ФЗ от 29.12.2010 (О защите детей от информации, причиняющей вред их здоровью и развитию), №149-ФЗ от 27.07.2006 (Об информации, информационных технологиях и о защите информации) и Постановлением правительства РФ от 26.10.2012 №1101.

Если Вы считаете, что блокировка ресурса произошла ошибочно, просьба обратиться в техническую поддержку, отправив письмо на E-mail mcszo@digitaLgov.ru.

### 3.2. <u>Проверка доступа к информационным системам.</u>

Проверка осуществляется на примере доступности к образовательной платформе «Сферум».

На APM сотрудника административно-хозяйственного персонала либо ученика, в адресную строку интернет-браузера ввести электронный адрес сайта <u>https://sferum.ru/</u> и перейти на него. Проверка считается пройденной успешно в случае открытия сайта (демонстрации контента платформы).

Потребитель с целью дополнительной проверки может использовать другие электронные адреса сайтов информационных систем регионального или федерального уровня.

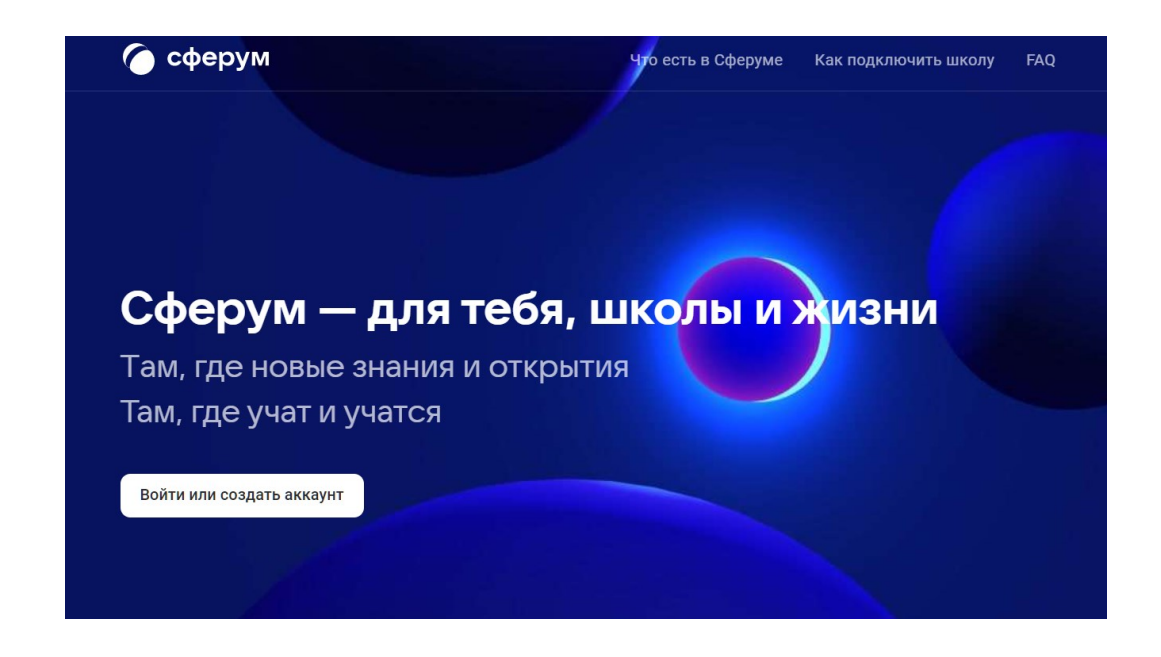

### IV. Порядок увеличения скорости каналов связи

В случае недостаточности установленной в рамках Контрактов пропускной способности канала связи, связанной в том числе с количеством одновременно работающих АРМ в локальной сети объекта образовательной организации или иного цифрового оборудования, требующего передачи данных в сеть Интернет, необходимостью добавления новых сервисов, требующих передачи данных в сети Интернет, образовательной организации или субъекту Российской Федерации в лице Министерства (Департамента) образования необходимо обратиться к Заказчику (Минцифры России) через личный кабинет образовательной организации или посредством направления официального обращения в Минцифры России. Исполнитель по заданию от Заказчика в течении 2-х рабочих дней производит проверку достаточности существующей пропускной способности канала связи с учетом фактически потребляемого трафика.

В случае, если проверка показала необходимость расширения канала связи, Исполнитель проводит мероприятия по увеличению пропускной способности при наличии технической возможности сроком на 30 дней. По истечению указанного периода результат загрузки канала после расширения фиксируется в Акте (Приложение 1).

В случае если проверка подтвердила необходимость увеличения пропускной способности на объекте, Субъект Российской Федерации в лице Министерства (Департамента) Образования направляет заявку об увеличении пропускной способности канала связи с приложением Акта (Приложение 1), на основании которого Минцифры России направляет Исполнителю заявку по установленной форме с указанием новой пропускной способности канала.

Приложение 1. Форма Акта заключения о необходимости расширения канала связи.

Форма Акта заключения о необходимости расширения канала связи (оформляется в системе ЭДО Исполнителем по ГК).

Наименование образовательной организации: \_\_\_\_\_ Фактический адрес образовательной организации:

| Номер объек | та согласно конт | ракт  | a:        |                            |                 |
|-------------|------------------|-------|-----------|----------------------------|-----------------|
| Номер госуд | арственного кон  | тракт | ra:       |                            |                 |
| Существуюш  | цая пропускная с | посо  | бность:   |                            |                 |
| Требуемая п | ропускная спосо  | бнос  | ть:       |                            |                 |
| Период пров | ерки:            |       |           |                            |                 |
| Цель увелич | ения скорости в  | сво   | бодной фо | рме (например: <i>пере</i> | вод сервисов со |
| сторонних   | контрактов       | в     | ЕСПД,     | дополнительная             | потребность)    |
|             |                  |       |           |                            |                 |

Приложение.

1. Результат фактически потребляемого трафика с выводом (Распечатка отчета подкомпоненты Мониторинг и безопасность компоненты Передача данных с указанием пиковых значений.

Пример.

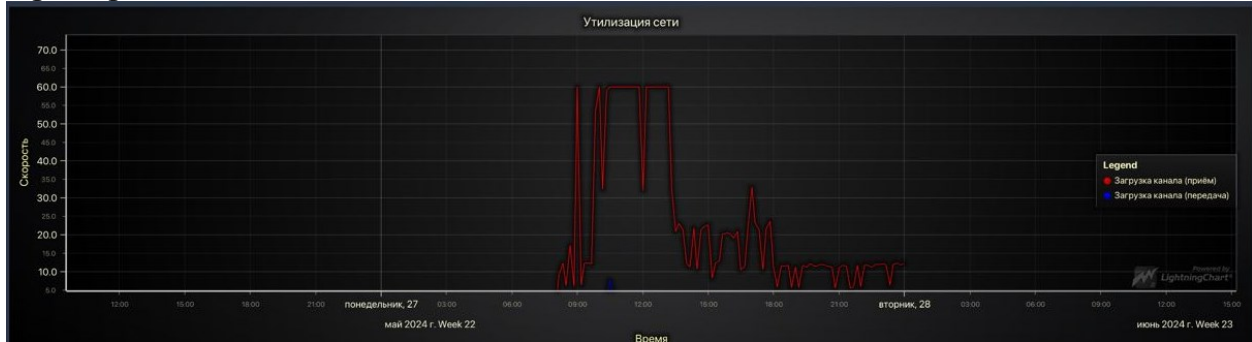

2. результат загрузки канала после расширения с выводом Пример.

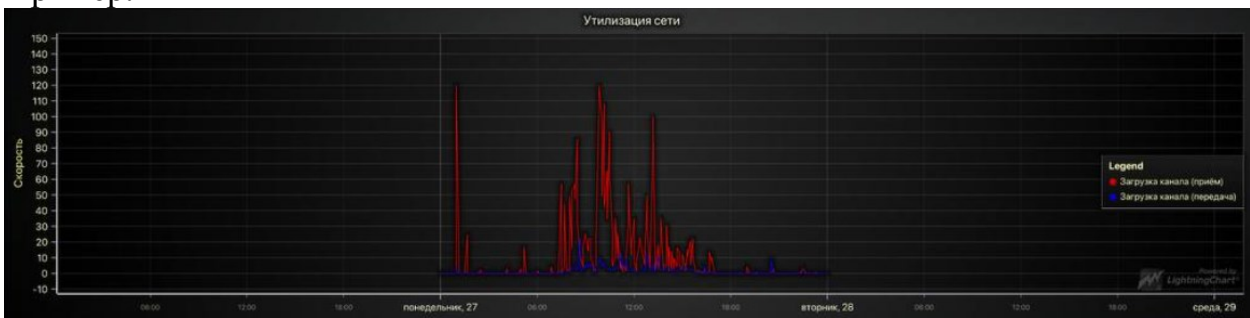

ЗАКЛЮЧЕНИЕ:\_\_\_

| Ростелеком       | Личный Кабинет ПАО «Ростелеком»                                         |              |
|------------------|-------------------------------------------------------------------------|--------------|
| Редакция: 1/2024 | Инструкция по работе Пользователя в<br>Личном кабинете ПАО «Ростелеком» | Стр. 1 из 39 |

# Инструкция по работе Пользователя в Личном кабинете ПАО «Ростелеком»

# Личный Кабинет ПАО «Ростелеком»

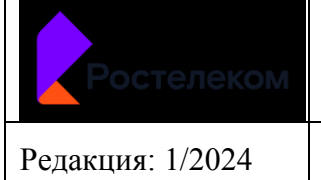

### Содержание

| Содержание                                                                 | 2  |
|----------------------------------------------------------------------------|----|
| 1 Назначение                                                               | 3  |
| 2 Общие положения                                                          | 3  |
| 2.1 Термины, определения и сокращения                                      | 3  |
| 2.2 Ограничения и условия                                                  | 4  |
| 3 Доступ к ЛК/ЛК ЕСПД путем авторизации с использованием ЕСИА              | 5  |
| 4 Сведения об организации, Обратная связь в ЛК/ЛК ЕСПД                     | 8  |
| 5 Проверка текущего статуса доступности ресурса сети Интернет в ЛК/ЛК ЕСП, | Д9 |
| 6 Подача заявок в ЛК                                                       | 12 |
| 7 Подача заявок в ЛК ЕСПД                                                  | 17 |
| 8 Работа с разделом Мои заявки в ЛК/ЛК ЕСПД                                | 29 |
| 9 Ожидание ответа от Пользователя, перерасчет Планового времени решения    |    |
| 10 Подтверждение или возврат Заявок в работу в ЛК/ЛК ЕСПД                  | 34 |
| 11 Оценка качества исполнения поданных заявок в ЛК/ЛК ЕСПД                 |    |
| 12 Формирования отчетности в ЛК                                            |    |
| 13 Приложения                                                              |    |
| 13.1. Шаблон ВБС (Временный Белый список):                                 |    |
| 13.2. Шаблон ПБС (Постоянный Белый список)                                 |    |
| 13.3. Шаблон ЧС (Черный список)                                            |    |
| 13.4. Шаблон для исключения из любого списка                               |    |

| Ростелеком       | Личный Кабинет ПАО «Ростелеком»                                         |              |
|------------------|-------------------------------------------------------------------------|--------------|
| Редакция: 1/2024 | Инструкция по работе Пользователя в<br>Личном кабинете ПАО «Ростелеком» | Стр. 3 из 39 |

#### 1 Назначение

Настоящая инструкция предназначена для использования функционала Личного Кабинета Органами исполнительной власти субъектов Российской Федерации, осуществляющих деятельность в сфере общего и среднего профессионального образования, к полномочиям которых относится государственный контроль за деятельностью организаций, осуществляющих образовательную деятельность на территориях субъектов Российской Федерации, а также органов местного самоуправления, осуществляющих управление в сфере образования, Государственные или муниципальные образовательные организаций, реализующие программы общего образования и (или) среднего профессионального образования.

#### 2 Общие положения

#### 2.1 Термины, определения и сокращения

В данной инструкции используются термины и сокращения, приведенные ниже.

| №  | Термин /<br>Сокращение           | Пояснение                                                                                                    |
|----|----------------------------------|----------------------------------------------------------------------------------------------------|
| 1. | КФ                               | Контентная фильтрация                                                                                                    |
| 2. | лк                               | Личный кабинет Минпросвещения и Минобрнауки                                                                                                    |
| 3. | ЛК ЕСПД                          | Личный кабинет Единой сети передачи данных (для Директоров и администраторов школ)                                                                                            |
| 4. | У3                               | Учетная запись                                                                                                    |
| 5. | ПБС (Постоянный<br>Белый список) | Ограниченный список информационных систем и ресурсов, доступ к которым бессрочно предоставляется без каких-либо ограничений.                                                  |
| 6. | ВБС (Временный<br>Белый список)  | Ограниченный список ресурсов и ИС, доступ к которым в течение определенного периода времени предоставляется Пользователям без ограничений и без проверки Контент-фильтрацией. |
| 7. | ЧС (Черный<br>список)            | Список информационных систем и ресурсов, доступ к которым запрещен, в том числе по причине заявки от ОО на блокировку                                                         |

| Ростелеком       | Личный Кабинет ПАО «Ростелеком»                                         |              |
|------------------|-------------------------------------------------------------------------|--------------|
| Редакция: 1/2024 | Инструкция по работе Пользователя в<br>Личном кабинете ПАО «Ростелеком» | Стр. 4 из 39 |

#### 2.2 Ограничения и условия

Настоящая Инструкция описывает функционал:

- Доступа к Личному кабинету путем авторизации с использованием ЕСИА (для УЗ, привязанной к одной Организации и для УЗ, привязанной к нескольким Организациям; при этом для ЛК – УЗ с единственной ролью –Сотрудник; в ЛК ЕСПД – две роли: Администратор/Директор);
- · Просмотра сведений об организации и отправки обратной связи из ЛК/ЛК ЕСПД;
- Проверки текущего статуса доступности Интернет-ресурса в ЛК/ЛК ЕСПД, включая переход по ссылке на сайт Роскомнадзора.
- Подачи заявок в ЛК на временное или постоянное отключение КФ на Интернет-ресурсах, даже при наличии запрещенного контента на ресурсе (добавление в ВБС/ПБС), полное блокирование доступа (добавление в ЧС), или снятие ранее введенных разрешений или запретов (исключение из любого списка).
- Подачи заявок в ЛК ЕСПД на отключение/включение КФ на административных рабочих местах, на временное отключение КФ на Интернет-ресурсах, даже при наличии запрещенного контента на ресурсе (добавление во ВБС), на разблокировку ПО или оборудования, а также заявок на техподдержку при нестабильной или низкой скорости интернет.
- Работы с разделом «Мои заявки» в ЛК/ЛК ЕСПД (просмотр статуса/ планового времени решения и т.п.; переписка с сотрудником ПАО «Ростелеком»; отмена заявки и проч.);
- Ожидания ответа Пользователя и перерасчет Планового времени решения;
- Подтверждения или возврата заявок в работу в ЛК/ЛК ЕСПД;
- Оценка качества исполнения поданных заявок в ЛК/ЛК ЕСПД;
- Формирования отчетности для контроля перечня ресурсов сети Интернет, включенных в Белый список, Временный белый список, Черный список в ЛК.

| Ростелеком       | Личный Кабинет ПАО «Ростелеком»                                         |              |
|------------------|-------------------------------------------------------------------------|--------------|
| Редакция: 1/2024 | Инструкция по работе Пользователя в<br>Личном кабинете ПАО «Ростелеком» | Стр. 5 из 39 |

# 3 Доступ к ЛК/ЛК ЕСПД путем авторизации с использованием ЕСИА

- У Пользователя есть УЗ на Госуслугах
- УЗ Пользователя привязана к нескольким Организациям, от лица которых он может работать в ЛК/ЛК ЕСПД.

| IIIan                                           | Cueroneo                                            | Последовательность действий |                                                                                         |                         | гвий                                                                                                    |
|-------------------------------------------------|-----------------------------------------------------|-----------------------------|-----------------------------------------------------------------------------------------|-------------------------|----------------------------------------------------------------------------------------------------|
| mar                                             | Система                                             | N⁰                          | Действие                                                                                |                         | Результат/скриншот                                                                                                    |
| Инициация входа в<br>ЛК/ЛК ЕСПД                 | Сайт<br>https://espd.wifi.<br>rt.ru/<br>ЛК/ ЛК ЕСПД | 1.                          | Зайти на сайт ЕСПД:<br>https://espd.wifi.rt.ru/.<br>Нажать кнопку <u>Личный кабинет</u> | Consume realizations    | анная забола работая ная за Ангарана, на Солона за Солона за Соло |
|                                                 |                                                     |                             |                                                                                         | <u>Авторизоваться ч</u> | ерез Госуслуги                                                                                                    |
| <u>Авторизоваться</u><br><u>через Госуслуги</u> | ЛК/ ЛК ЕСПД<br>ЕСИА                                 | 2.                          | Автоматическая переадресация на форму ЕСИА.                                             |                         | СССССЛУГЦ<br>Margan / CHH/I<br>esiatest004@yandex.ruj<br>Пароль<br>Вобти                                                                                                    |
|                                                 |                                                     |                             |                                                                                         |                         | Войти другим способом                                                                                                    |

|                                                                                                    | Ростел              | пеком | Личный Кабинет ПАО «Ростелеком»                                                                                                    |           |                                                                                                    |                                                                                             |
|----------------------------------------------------------------------------------------------------|---------------------|-------|----------------------------------------------------------------------------------------------------|-----------|----------------------------------------------------------------------------------------------------|---------------------------------------------------------------------------------------------|
|                                                                                                    | Редакция: 1/2       | 2024  | Инструкция по работе Пользователя в<br>Личном кабинете ПАО «Ростелеком»                                                                                                    |           | Стр. 6 из 39                                                                                                    |                                                                                             |
| Отображена<br>стандартная форма<br>авторизации на<br>Госуслугах с<br>полями для<br>заполнения логина<br>и пароля | ЕСИА<br>ЛК, ЛК ЕСПД | 3.    | Заполнение логина/пароля<br>Автоматическая проверка введенных<br>данных.<br>При корректно введенных значениях<br>автоматическая переадресация в ЛК или<br>ЛК ЕСПД.                                                                                                    |           | ССССССС<br>Становить<br>Становить<br>Становить<br>Становить<br>Становить<br>Становить                                                                                                    | α <b>ΛΥΓU</b><br>ex.ru<br>                                                                  |
| Выбор<br>организации                                                                                             | ЛК, ЛК ЕСПД         | 4.    | На странице отображены кнопки с<br>наименованием Организаций, от лица<br>которых Пользователь может работать и<br>с указанием роли Пользователя, которую<br>он исполняет в данной Организации<br>При нажатии кнопки с названием<br>конкретной Организации происходит<br>вход в нужный ЛК/ ЛК ЕСПД | Отображен | Войти другия<br>на страница со сведения<br>стелеком<br>стелеком<br>акадонат<br>акадонат<br>Войти как<br>© отлизация-авлистая<br>Стерено<br>стерено<br>стерено | M CROCOGOM<br>AMU OG OPFAHU3AUUUU<br>Areasi taliere<br>areasi<br>areasi<br>areasi<br>areasi |

| Ростелеком       | Личный Кабинет ПАО «Ростелеком»                                         |              |
|------------------|-------------------------------------------------------------------------|--------------|
| Редакция: 1/2024 | Инструкция по работе Пользователя в<br>Личном кабинете ПАО «Ростелеком» | Стр. 7 из 39 |

| Разделы ЛК      | ЛК      | 5. | <ul> <li>Доступны разделы:</li> <li>Сведения об Организации</li> <li>Проверка интернет-ресурса</li> <li>Создание заявки</li> <li>Мои заявки</li> <li>Отчетность</li> <li>Обратная связь</li> </ul> | B SABUCUMOCTU OT UCJ<br>Corrente decarcant<br>Contente decarcant<br>Contente decarcant<br>Contente decarcant<br>Contente decarcant<br>Contente decarcant<br>Contente decarcant<br>Contente content<br>Contente content<br>Contente con | и можно выбрать соответствующий раздел                                                                                                    |
|-----------------|---------|----|----------------------------------------------------------------------------------------------------|----------------------------------------------------------------------------------------------------|----------------------------------------------------------------------------------------------------|
| Разделы ЛК ЕСПД | ЛК ЕСПД | 6. | <ul> <li>Доступны разделы:</li> <li>Сведения об Организации</li> <li>Проверка интернет-ресурса</li> <li>Создание заявки</li> <li>Мои заявки</li> <li>Обратная связь</li> </ul>                     | B Зависимости от цели                                                                                                    | <section-header><section-header><section-header><section-header><section-header><section-header><section-header><section-header><section-header><section-header></section-header></section-header></section-header></section-header></section-header></section-header></section-header></section-header></section-header></section-header> |

| Ростелеком       | Личный Кабинет ПАО «Ростелеком»                                         |              |
|------------------|-------------------------------------------------------------------------|--------------|
| Редакция: 1/2024 | Инструкция по работе Пользователя в<br>Личном кабинете ПАО «Ростелеком» | Стр. 8 из 39 |

# 4 Сведения об организации, Обратная связь в ЛК/ЛК ЕСПД

- Пользователь любого уровня (федерального/регионального) авторизован в ЛК или Пользователь авторизован в ЛК ЕСПД.
- Выбран раздел Сведения об организации

| IIIan                      | Creamone   | Последовательность действий |                                                                                                    |                                                                                                    |  |  |  |  |  |  |
|----------------------------|------------|-----------------------------|----------------------------------------------------------------------------------------------------|----------------------------------------------------------------------------------------------------|--|--|--|--|--|--|
| IIIal'                     | Система    | N⁰                          | Действие                                                                                                    | Результат/скриншот                                                                                                    |  |  |  |  |  |  |
| Сведения об<br>организации | ЛК/ЛК ЕСПД | 1.                          | При переходе в раздел <i>Сведения об</i><br><i>организации</i> на странице<br>автоматически отображаются<br>сведения об организации, к которой<br>привязана УЗ Пользователя                                    | Сведения об организации<br>ФИО: Щуренс Том Котович<br>Наименование организации: МИНИСТЕРСТВО ПРОСВЕЩЕНИЯ РОССИЙСКОЙ ФЕДЕРАЦИИ<br>Регион: Москва<br>огрн: 1078634000340<br>Спи вы заметили ощибку в сведениях об организации, пожалуйста, сообщите об<br>этом через <u>форму обратной связи</u> |  |  |  |  |  |  |
| Обратная связь             | ЛК/ЛК ЕСПД | 2.                          | При переходе в раздел <i>Обратная</i><br><i>связь</i> на странице автоматически<br>отображается поясняющий текст и<br>форма обратной связи.<br>Можно написать сообщение и нажать<br>на кнопку <u>Отправить</u> | <section-header></section-header>                                                                                                    |  |  |  |  |  |  |

| Ростелеком       | Личный Кабинет ПАО «Ростелеком»                                         |              |
|------------------|-------------------------------------------------------------------------|--------------|
| Редакция: 1/2024 | Инструкция по работе Пользователя в<br>Личном кабинете ПАО «Ростелеком» | Стр. 9 из 39 |

# 5 Проверка текущего статуса доступности ресурса сети Интернет в ЛК/ЛК ЕСПД

- Пользователь любого уровня (федерального/регионального) авторизован в ЛК или Пользователь авторизован в ЛК ЕСПД.
- Выбран раздел Проверка интернет-ресурса

| Шар                       | Система    | Последовательность действий |                                                                                                    |                                                                                                    |  |  |
|---------------------------|------------|-----------------------------|----------------------------------------------------------------------------------------------------|----------------------------------------------------------------------------------------------------|--|--|
| 11181                     |            | N⁰                          | Действие                                                                                                    | Результат/скриншот                                                                                                    |  |  |
| Проверка интернет-ресурса | ЛК/ЛК ЕСПД | 1.                          | При переходе в раздел <i>Проверка</i><br>интернет-ресурса на странице<br>автоматически отображается<br>уведомление, появляется<br>обязательное поле для введения<br>адреса ресурса и кнопка<br><u>Проверить,</u> приводящая к<br>инициированию процесса<br>поиска при заполненном поле с<br>адресом ресурса | <section-header><section-header><section-header><section-header><section-header><section-header><section-header><section-header></section-header></section-header></section-header></section-header></section-header></section-header></section-header></section-header> |  |  |

| Ростелеком       | Личный Кабинет ПАО «Ростелеком»                                         |               |
|------------------|-------------------------------------------------------------------------|---------------|
| Редакция: 1/2024 | Инструкция по работе Пользователя в<br>Личном кабинете ПАО «Ростелеком» | Стр. 10 из 39 |

| Проверка введенного<br>интернет-ресурса,<br>находящегося в Черном<br>списке                         | ЛК/ЛК ЕСПД | 2. | Введен адрес интернет -<br>ресурса полностью<br>заблокированного, потому что<br>он находится в ЧС. | Текст оповещения:<br>Ресурс находится в Черном списке, поэтому<br>заблокирован. Чтобы его разблокировать<br>отправьте Заявку через ЛК, если на нем<br>отсутствует информация, запрещенная для<br>распространения среди детей, согласно<br>Федеральному закону от 29 декабря 2019 г.<br>№436-ФЗ «О защите детей от информации<br>причиняющей вред их здоровью и развитию» |
|----------------------------------------------------------------------------------------------------|------------|----|----------------------------------------------------------------------------------------------------|----------------------------------------------------------------------------------------------------|
| Проверка введенного<br>интернет-ресурса,<br>находящегося в Постоянном<br>или Временном белом списке | ЛК/ЛК ЕСПД | 3. | Введен адрес интернет –<br>ресурса, внесенного в<br>ПБС/ВБС                                        | Текст оповещения:<br>Ресурс находится в Постоянном или<br>Временном белом списке, поэтому не<br>заблокирован. При недоступности, сделайте<br>скриншот заблокированной страницы,<br>обратитесь в Техническую поддержку по<br>электронной почте mcszo@digital.gov.ru,<br>приложив сделанный скриншот. Телефон<br>Технической поддержки 8 800 301 34.                       |

| Ростелеком       | Личный Кабинет ПАО «Ростелеком»                                         |               |
|------------------|-------------------------------------------------------------------------|---------------|
| Редакция: 1/2024 | Инструкция по работе Пользователя в<br>Личном кабинете ПАО «Ростелеком» | Стр. 11 из 39 |

| Проверка введенного<br>интернет-ресурса, не<br>находящегося ни в одном из<br>списков | ЛК/ЛК ЕСПД | 4. | Введен ресурс, не внесенный<br>ни в один список<br>(ПБС/ВБС/ЧС).                                                        | Текст оповещения:<br>Ресурс не найден ни в одном из списков. Он<br>может быть заблокирован по распоряжению<br>Роскомнадзора. Проверить можно здесь<br>(активная ссылка на страницу проверки на<br>сайте Роскомназора). Если ресурс не<br>заблокирован Роскомнадзором, то на ресурсе<br>подключена контентная фильтрация. Вы<br>можете ее отключить, подав заявку на<br>разблокировку через ЛК |
|--------------------------------------------------------------------------------------|------------|----|----------------------------------------------------------------------------------------------------|----------------------------------------------------------------------------------------------------|
| Проверка переадресации по<br>ссылке на сайт Роскомнадзора                            | ЛК/ЛК ЕСПД | 5. | При нажатии на ссылку<br>открывается страница сайта<br>Роскомнадзора, на которой<br>есть возможность поиска<br>ресурса. | Ссылка открывается в отдельном окне.<br>Выход из авторизованной зоны не происходит.                                                                                                    |

| Ростелеком       | Личный Кабинет ПАО «Ростелеком»                                         |               |
|------------------|-------------------------------------------------------------------------|---------------|
| Редакция: 1/2024 | Инструкция по работе Пользователя в<br>Личном кабинете ПАО «Ростелеком» | Стр. 12 из 39 |

### 6 Подача заявок в ЛК

- Пользователь авторизован в ЛК.
- Для Пользователя ЛК доступна подача заявок на временное или постоянное отключение КФ на Интернет-ресурсах, даже при наличии запрещенного контента на ресурсе (добавление в ВБС/ПБС), полное блокирование доступа (добавление в ЧС), или снятие ранее введенных разрешений или запретов (исключение из любого списка).
- · Выбран раздел *Создание заявки*

| IIIan                         | Cwarrance |    | Последовательнос                                                                                                    | Последовательность действий                                                                                                    |  |  |  |  |
|-------------------------------|-----------|----|----------------------------------------------------------------------------------------------------|----------------------------------------------------------------------------------------------------|--|--|--|--|
| шаг                           | Система   | N⁰ | Действие                                                                                                    | Результат/скриншот                                                                                                    |  |  |  |  |
| Просмотр списка доступных тем | ЛК        | 1. | На странице создания заявки предлагается выбрать тему обращения<br>Выбор нужной темы производится из<br>выпадающего списка с возможными вариантами. | <ul> <li>Выпадающий список представлен 4 значениями:</li> <li>Добавление интернет-ресурсов во Временный белый список (временная разблокировка интернет-ресурсов)</li> <li>Добавление интернет-ресурсов в Постоянный белый список (постоянная разблокировка интернет-ресурсов)</li> <li>Добавление интернет-ресурсов в Черный список (полная блокировка сайтов)</li> <li>Исключение интернет-ресурсов из любого Списка (включение КФ на ресурсе)</li> <li>После выбора темы производится автоматическая переадресация на нужную страницу.</li> </ul> |  |  |  |  |

| Редакция: 1/2024                                                                                                    | Личный Кабинет ПАО «Ростелеком»<br>Инструкция по работе Пользователя в<br>Личном кабинете ПАО «Ростелеком»                                                                                                    | Стр. 13 из 39 |
|----------------------------------------------------------------------------------------------------|----------------------------------------------------------------------------------------------------|---------------|
| Добавление<br>интернет-ресурса<br>во Временный<br>белый список<br>(временная<br>разблокировка)<br>2.1. О<br>во<br>0<br>10<br>10<br>10<br>10<br>10<br>10<br>10<br>10<br>10<br>10<br>10<br>10<br>1 | Выбрать тему: Добавление интернет-ресурсов во<br>Временный белый список (временная<br>азблокировка интернет-ресурсов)<br>Этображаются: Название, Текстовый блок с<br>ояснениями, Шаблон (xls) для данной темы с<br>озможностью скачивания<br>Эбязательные поля для приложения заполненного<br>Шаблона и внесения E-mail и номера телефона для<br>онтактов при необходимости<br>Необязательные чек-боксы для получения<br>ведомлений по статусам работы над заявкой<br>Іри первом входе в ЛК - обязательные<br>ек-боксы согласия на обработку персональных<br>анных и согласия с политикой<br>онфиденциальности<br>Снопка <u>Отправить.</u><br>Гребуется скачать и заполнить Шаблон, затем<br>риложить Шаблон к заявке<br>[алее заполнить обязательные поля с E-mail и<br>омером телефона, установить выбор в чек-боксах<br>ля получения уведомлений по заявке (при<br>келании)<br>Iажать кнопку <u>Отправить</u> | <form></form> |

|                                                                                                 | Редакци | остелек<br>1/2024                                                | Личный Кабинет ПАО «Ростелеком»<br>Инструкция по работе Пользователя в<br>Личном кабинете ПАО «Ростелеком»                                                                                                    | Стр. 14 из 39                                                                                                    |
|-------------------------------------------------------------------------------------------------|---------|------------------------------------------------------------------|----------------------------------------------------------------------------------------------------|----------------------------------------------------------------------------------------------------|
| Добавление<br>интернет-ресурса в<br>Постоянный<br>белый список<br>(постоянная<br>разблокировка) | ЛК      | 3. H<br>H<br>3.1. C<br>H<br>H<br>H<br>H<br>H<br>H<br>H<br>H<br>H | Выбрать тему: Добавление интернет-ресурсов во<br>Іостоянный белый список (постоянная<br>разблокировка интернет-ресурсов)<br>Отображаются: Название, Текстовый блок с<br>кояснениями, Шаблон (xls) для данной темы с<br>кояможностью скачивания<br>Обязательные поля для приложения заполненного<br>Цаблона и внесения Е-mail и номера телефона для<br>сонтактов при необходимости<br>Необязательные чек-боксы для получения<br>изедомлений по статусам работы над заявкой<br>При первом входе в ЛК обязательные<br>нек-боксы согласия на обработку персональных<br>данных и согласия с политикой<br>сонфиденциальности<br>Кнопка <u>Отправить.</u> | <section-header><text></text></section-header>                                                                                                    |
|                                                                                                 |         | 3.2. T<br>I<br>I<br>J<br>H<br>J<br>J<br>H<br>J<br>J<br>J<br>H    | Гребуется скачать и заполнить Шаблон, затем<br>приложить Шаблон к заявке<br>Цалее заполнить обязательные поля с E-mail и<br>помером телефона, установить выбор в чек-боксах<br>пля получения уведомлений по заявке (при<br>келании)<br>Нажать кнопку <u>Отправить</u>                                                                                                    | Заявка отправлена по маршруту на регистрацию.<br>Произведена автоматическая переадресация на<br>страницу <i>Mou заявки</i><br>Подробности по отображению информации по<br>заявке см. в <u><i>разделе 8</i></u> . |

|                                                                                    | Ростелеком<br>Редакция: 1/2024 |         | <b>XOM</b><br>24                                                                                                    | Личный Кабинет ПАО «Ростелеком»<br>Инструкция по работе Пользователя в<br>Личном кабинете ПАО «Ростелеком»                                                                                                    | Стр. 15 из 39                                                                                                    |
|------------------------------------------------------------------------------------|--------------------------------|---------|----------------------------------------------------------------------------------------------------|----------------------------------------------------------------------------------------------------|----------------------------------------------------------------------------------------------------|
| Добавление<br>интернет-ресурса в<br><b>Черный список</b><br>(полная<br>блокировка) | ЛК                             | 4. 4.1. | <ul> <li>4. Выбр<br/>Черни</li> <li>4.1. Отобр<br/>поясн<br/>возмо</li> <li>Обяза<br/>Шабл<br/>конта</li> <li>Необя<br/>уведо</li> <li>При п<br/>чек-бо<br/>даннь<br/>конфи</li> </ul> | рать тему: Добавление интернет-ресурсов в<br>ный список (полная блокировка сайтов)<br>бражаются: Название, Текстовый блок с<br>нениями, Шаблон (xls) для данной темы с<br>ожностью скачивания<br>зательные поля для приложения заполненного<br>лона и внесения Е-mail и номера телефона для<br>актов при необходимости<br>бязательные чек-боксы для получения<br>омлений по статусам работы над заявкой<br>первом входе в ЛК обязательные<br>боксы согласия на обработку персональных<br>ых и согласия с политикой<br>риденциальности<br>тка <u>Отправить.</u> | <section-header><section-header><text><text><text><text></text></text></text></text></section-header></section-header>                                                                                    |
|                                                                                    |                                | 4.2.    | Треб<br>прил<br>Дале<br>номе<br>для 1<br>жела<br>Наж                                                                                                    | буется скачать и заполнить Шаблон, затем<br>южить Шаблон к заявке<br>се заполнить обязательные поля с E-mail и<br>ером телефона, установить выбор в чек-боксах<br>получения уведомлений по заявке (при<br>ании)<br>ать кнопку <u>Отправить</u>                                                                                                    | Заявка отправлена по маршруту на регистрацию.<br>Произведена автоматическая переадресация на<br>страницу <i>Mou заявки</i><br>Подробности по отображению информации по<br>заявке см. в <i>разделе 8</i> . |

|                                                                                    | Po      | остеле    | KOM                                                                                             | Личный Кабинет ПАО «Ростелеком»                                                                                                    |                                                                                                    |                                                        |
|------------------------------------------------------------------------------------|---------|-----------|-------------------------------------------------------------------------------------------------|----------------------------------------------------------------------------------------------------|----------------------------------------------------------------------------------------------------|--------------------------------------------------------|
|                                                                                    | Редакци | ия: 1/202 | 24                                                                                              | Инструкция по работе Пользователя в<br>Личном кабинете ПАО «Ростелеком»                                                                                                    | Стр. 16 из 39                                                                                                    |                                                        |
| Исключение<br>интернет-ресурса<br>из любого Списка<br>(включение КФ на<br>ресурсе) | ЛК      | 5.        | Выб<br>люб<br>Отоб<br>возм<br>Обя<br>Шаб<br>конт<br>Необ<br>увед<br>При<br>чек-<br>данн<br>коно | рать тему: Исключение интернет-ресурсов из<br>ого Списка (включение КФ на ресурсе)<br>бражаются: Название, Текстовый блок с<br>енениями, Шаблон (xls) для данной темы с<br>пожностью скачивания<br>зательные поля для приложения заполненного<br>блона и внесения Е-mail и номера телефона для<br>сактов при необходимости<br>бязательные чек-боксы для получения<br>домлений по статусам работы над заявкой<br>первом входе в ЛК обязательные<br>боксы согласия на обработку персональных<br>ных и согласия с политикой<br>фиденциальности | <section-header><section-header><section-header></section-header></section-header></section-header>                                                         | аереадресация на                                       |
|                                                                                    |         | 5.2.      | Треб<br>прил<br>Дале<br>номе<br>для<br>жела<br>Наж                                              | буется скачать и заполнить Шаблон, затем<br>южить Шаблон к заявке<br>ее заполнить обязательные поля с E-mail и<br>ером телефона, установить выбор в чек-боксах<br>получения уведомлений по заявке (при<br>ании)<br>ать кнопку <u>Отправить</u>                                                                                                    | Заявка отправлена по маршрут<br>Произведена автоматическая п<br>страницу <i>Мои заявки</i><br>Подробности по отображению<br>заявке см. в <u>разделе 8</u> . | у на регистрацию.<br>переадресация на<br>информации по |

| Ростелеком       | Личный Кабинет ПАО «Ростелеком»                                         |               |
|------------------|-------------------------------------------------------------------------|---------------|
| Редакция: 1/2024 | Инструкция по работе Пользователя в<br>Личном кабинете ПАО «Ростелеком» | Стр. 17 из 39 |

### 7 Подача заявок в ЛК ЕСПД

- Пользователь авторизован в ЛК ЕСПД.
- Для Пользователя в ЛК ЕСПД доступна подача заявок на отключение/включение КФ на административных рабочих местах; на временное отключение КФ на Интернет-ресурсах, даже при наличии запрещенного контента на ресурсе (добавление во ВБС); на разблокировку ПО или оборудования; Заявок на техподдержку при нестабильной или низкой скорости интернет.
- · Выбран раздел *Создание Заявки*

| Шат                              | Cuaranta | Последовательность действий |                                                                                                    |                                                                                                    |  |
|----------------------------------|----------|-----------------------------|----------------------------------------------------------------------------------------------------|----------------------------------------------------------------------------------------------------|--|
| <b>III</b> al                    | Система  | N⁰                          | Действие                                                                                                    | Результат/скриншот                                                                                                    |  |
| Просмотр списка<br>доступных тем | ЛК       | 1.                          | На странице создания заявки<br>предлагается выбрать тему<br>обращения<br>Выбор нужной темы производится из<br>выпадающего списка с возможными<br>вариантами | Выпадающий список представлен следующими<br>значениями:<br>Создание заявки<br>выберите тему обращения<br>Стключение контентной фильтрации<br>Включение контентной фильтрации<br>Включение контентной фильтрации<br>Разблокировка интернет-ресурсов<br>Блокировка интернет-ресурсов<br>Разблокировка интернет-ресурсов<br>Низкая скорость интернета<br>Низкая скорость интернета<br>Носле выбора темы производится автоматическая<br>переадресация на нужную страницу. |  |

|                                        | Ростелеком<br>Редакция: 1/2024                                                                                                    | Личный Кабинет ПАО «Ростелеком<br>Инструкция по работе Пользовател<br>Личном кабинете ПАО «Ростелеко                                                                                                    | м»<br>1я в Стр. 18 из 39<br>м»                                                                                                    |                                                                            |
|----------------------------------------|----------------------------------------------------------------------------------------------------|----------------------------------------------------------------------------------------------------|----------------------------------------------------------------------------------------------------|----------------------------------------------------------------------------|
| Отключение<br>контентной<br>фильтрации | 2.         Выкон           2.1.         От           1         От           2.1.         От           1         По           0         Об           1         По           9         Об           1         По           9         Ча           1         По           9         Об           1         По           9         Об           1         По           9         Об           1         По           9         Об           1         По           1         По | абрать тему: Отключение<br>нтентной фильтрации<br>ображаются:<br>звание, Текстовый блок с<br>яснениями<br>язательные поля для заполнения<br>ных по заявке (включая<br>дтверждение отсутствия доступа<br>ащихся), а также для внесения<br>таіl и номера телефона для<br>нтактов при необходимости<br>обязательные чек-боксы для<br>лучения уведомлений по статусам<br>боты над заявкой (при желании)<br>и первом входе в ЛК -обязательные<br>к-боксы согласия на обработку<br>росональных данных и согласия с<br>питикой конфиденциальности<br>опка <u>Отправить</u> | Произведена автоматическая переа/         Отключение контентной фильтр         на административных рабочих и         и-адеса вашей организации         W-Fl сеть: с 1016 420 по 10116 43255         Локальная сеть: с 10.33764 по 103.37127         Уважаемый пользователы Просим Вас заполнить IP-адреса административногративации, с которых требуется сиять контентную фильтрации.         IP-адрес         Станочарого компьотера им моутбука, обязателью         Подтверждаю отсутствие доступа учащихся к данным административным         Перетаците фамы сода или затруште с похощью кнопи         Д-6 фамов общии обывоно 1008         Электронная почта         Циформацию о статусе Заявки можно посмотореть в разделе Мои заявки ими по рассилу об изменении статуса.         Электронная почта       SMS-сообщение | ации<br>ации<br>иестах<br>ных ПК вашей<br>пк<br>рите файл<br>одлисаться на |
|                                        | 2.2. Тро<br>пол<br>Пр<br>Заг<br>и н<br>выч<br>уве<br>На:                                                                                                    | ебуется заполнить обязательные<br>ля.<br>иложить файл<br>полнить обязательные поля с E-mail<br>юмером телефона, установить<br>бор в чек-боксах для получения<br>едомлений по заявке (при желании)<br>жать кнопку <u>Отправить</u>                                                                                                    | Заявка отправлена по маршруту на<br>Произведена автоматическая переал<br><i>Мои заявки</i><br>Подробности по отображению инфо<br>см. в <u>разделе 8</u> .                                                                                                    | регистрацию.<br>цресация на страницу<br>ормации по заявке                  |

|                                                                 | Ростелек<br>Редакция: 1/2024 | <ul> <li>Личный Кабинет ПАО «Ростелекс</li> <li>Инструкция по работе Пользовате</li> </ul>                                                                                                    | ом»<br>еля в Стр. 19 из 39                                                                                                    |
|-----------------------------------------------------------------|------------------------------|----------------------------------------------------------------------------------------------------|----------------------------------------------------------------------------------------------------|
|                                                                 |                              | Личном кабинете ПАО «Ростелеко                                                                                                    | OM»                                                                                                    |
| Включение<br>контентной<br>фильтрации         3.           3.1. |                              | Выбрать тему: Включение<br>контентной фильтрации<br>Отображаются:<br>Название, Текстовый блок с<br>пояснениями<br>Обязательные поля для заполнения<br>данных по заявке, а также для<br>внесения E-mail и номера телефона<br>для контактов при необходимости<br>Необязательные чек-боксы для<br>получения уведомлений по статусам<br>работы над заявкой (при желании)<br>При первом входе в ЛК обязательные<br>чек-боксы согласия на обработку<br>персональных данных и согласия с<br>политикой конфиденциальности<br>Кнопка <u>Отправить</u> | Произведена автоматическая переадресация на страници         Включение контентной фильтрации на административных пи ваше административных рабочих местах <i>нареса вшей организаци</i> Не тех: с 10116 42.0 по 10116 43255         Заканная сет: с 10.33704 по 10.337027         Изкаемый пользователы Просим Вас заполнить IP-здреса административных ПК вашей организации, на которых требуется включить контентную фильтрация. <i>п</i> -дрес         - сакие сосимстрая ими неутбук, обязатели         Перепците байны сода или затруките с поисшаю контентную фильтрация.         Виберите файл         Од байное общене (10МВ)         Висерите обласса или затруките с поисшаю контент         Оромацие общене (10МВ)         Висерите файл         Сакие по заке, областело         До байное общене (10МВ)         Висерите файл         Сакие по заке, областело         Сакие по заке, областело         Сакие по заке, областело         Электронная почта         State-сообщение         Электронная почта |
|                                                                 | 3.2.                         | Требуется заполнить обязательные<br>поля, приложить файл<br>Заполнить обязательные поля с E-mail<br>и номером телефона, установить<br>выбор в чек-боксах для получения<br>уведомлений по заявке (при желании)<br>Нажать кнопку <u>Отправить</u>                                                                                                    | Заявка отправлена по маршруту на регистрацию.<br>Произведена автоматическая переадресация на страницу<br><i>Мои заявки</i><br>Подробности по отображению информации по заявке<br>см. в <u>разделе 8</u> .                                                                                                    |

| Ростелеком       | Личный Кабинет ПАО «Ростелеком»                                         |               |
|------------------|-------------------------------------------------------------------------|---------------|
| Редакция: 1/2024 | Инструкция по работе Пользователя в<br>Личном кабинете ПАО «Ростелеком» | Стр. 20 из 39 |

| Разблокировка<br>интернет-ресурсов | 4.                                                                                                    | Выбрать тему: Разблокировка<br>интернет-ресурсов                                                                                                    | Произведена автоматическая переадресация на страницу<br>Разблокировка интернет-ресурсов                                                                                                    |
|------------------------------------|----------------------------------------------------------------------------------------------------|----------------------------------------------------------------------------------------------------|----------------------------------------------------------------------------------------------------|
|                                    | 4.1.                                                                                                    | Отображаются:<br>Название, Текстовый блок с<br>пояснениями<br>Обязательные поля для заполнения<br>данных по заявке (включая<br>подтверждение отсутствия доступа<br>учащихся), а также для внесения<br>Е-mail и номера телефона для<br>контактов при необходимости<br>Необязательные чек-боксы для<br>получения уведомлений по статусам<br>работы над заявкой (при желании)<br>При первом входе в ЛК -обязательные<br>чек-боксы согласия на обработку<br>персональных данных и согласия с<br>политикой конфиденциальности | P-ageca saueń oprawisajew         Wi-Fi certi, el UNIDAZO no 1001164205         Zoramiesa certic, i UDIDAZO no 1001164205         Zoramiesa certic, i UDIDAZO no 1001164205         Zoramiesa certic, i UDIDAZO no 1001164205         Maxasenskii Tonisobostrenal Tipocink Bia sanoninitris napakerju intrepier-pecypico si IP-agecia         Marce piere-pecypic         Marce topenea, nome contra obstremo         Lens: incontrabostrenal Tipocink Bia sanoni intris napakerju intrepier-pecypics (IP-agecia         Marce topenea, nome contra obstremo         Lens: incontrabostrena obstremo         P-agecia         P-agecia |
|                                    | <ul> <li>4.2. Требуется заполнить обязательные поля, приложить файл</li> <li>Заполнить обязательные поля с E-mail и номером телефона, установить выбор в чек-боксах для получения уведомлений по заявке (при желании)</li> <li>Нажать кнопку <u>Отправить</u></li> </ul> | Заявка отправлена по маршруту на регистрацию.<br>Произведена автоматическая переадресация на страницу<br><i>Мои заявки</i><br>Подробности по отображению информации по заявке<br>см. в <u>разделе 8</u> .                                                                                                    |                                                                                                    |

| Ростелеком       | Личный Кабинет ПАО «Ростелеком»                                         |               |
|------------------|-------------------------------------------------------------------------|---------------|
| Редакция: 1/2024 | Инструкция по работе Пользователя в<br>Личном кабинете ПАО «Ростелеком» | Стр. 21 из 39 |

| Блокировка<br>интернет-ресурсов | 5.   | Выбрать тему:<br>Блокировка интернет-ресурсов<br>Отображаются:<br>Название, Текстовый блок с<br>пояснениями<br>Обязательные поля для заполнения<br>данных по заявке, а также для<br>внесения E-mail и номера телефона<br>для контактов при необходимости<br>Необязательные чек-боксы для<br>получения уведомлений по статусам<br>работы над заявкой (при желании)<br>При первом входе в ЛК- обязательные<br>чек-боксы согласия на обработку<br>персональных данных и согласия с<br>политикой конфиденциальности<br>Кнопка <u>Отправить</u> | Произведена автоматическая переадресация на страницу         Блокировка интернет-ресурсов         Ичерае вашей организации         Учерае вашей организации         Учерае вашей организации         Учерае вашей организации         Учерае вашей организации для блокировки.         Учерае вашей организации для блокировки.         Учерае вашей организации для блокировки.         Учерае вашей организации для блокировки.         Учерае         Останочерае им ноутбуга. обязательно         Реадес         Реадес         Останочерае им ноутбуга. обязательно         Выберите файл         Выберите файл         Останочерае им ноутбуга. обязательно         Ностаночерае им ноутбуга. обязательно         Выберите файл         Останочерае им ноутбуга. обязательно         Номер тестерона         Останочерае общих общих общих пости         Выберите файл         Останочерае общих общих общих пости соване, общательно         Номер телефона         Остана почта         Остана почта |
|---------------------------------|------|----------------------------------------------------------------------------------------------------|----------------------------------------------------------------------------------------------------|
|                                 | 5.2. | <ul> <li>2. Требуется заполнить обязательные поля, приложить файл</li> <li>Заполнить обязательные поля с E-mail и номером телефона, установить выбор в чек-боксах для получения уведомлений по заявке (при желании)</li> <li>Нажать кнопку <u>Отправить</u></li> </ul>                                                                                                    | Заявка отправлена по маршруту на регистрацию.<br>Произведена автоматическая переадресация на страницу<br><i>Мои заявки</i><br>Подробности по отображению информации по Заявке<br>см. в <u>разделе 8</u> .                                                                                                    |

| Ростелеком       | Личный Кабинет ПАО «Ростелеком»                                         |               |
|------------------|-------------------------------------------------------------------------|---------------|
| Редакция: 1/2024 | Инструкция по работе Пользователя в<br>Личном кабинете ПАО «Ростелеком» | Стр. 22 из 39 |

| Разблокировка<br>программного<br>обеспечения/<br>оборудования | 6.   | Выбрать тему:<br>Разблокировка программного<br>обеспечения/оборудования<br>Отображаются:<br>Название, Текстовый блок с<br>пояснениями<br>Обязательные поля для заполнения<br>данных по Заявке, а также для<br>внесения Е-mail и номера телефона<br>для контактов при необходимости<br>Необязательные чек-боксы для<br>получения уведомлений по статусам<br>работы над заявкой (при желании)<br>При первом входе в ЛК обязательные<br>чек-боксы согласия на обработку<br>персональных данных и согласия с<br>политикой конфиденциальности<br>Кнопка <u>Отправить</u> | <section-header><section-header></section-header></section-header>                                                                                                    |
|---------------------------------------------------------------|------|----------------------------------------------------------------------------------------------------|----------------------------------------------------------------------------------------------------|
|                                                               | 6.2. | <ul> <li>5.2. Требуется заполнить обязательные поля, приложить файл</li> <li>Заполнить обязательные поля с E-mail и номером телефона, установить выбор в чек-боксах для получения уведомлений по заявке (при желании)</li> <li>Нажать кнопку <u>Отправить</u></li> </ul>                                                                                                    | Заявка отправлена по маршруту на регистрацию.<br>Произведена автоматическая переадресация на страницу<br><i>Мои заявки</i><br>Подробности по отображению информации по заявке<br>см. в <u>разделе 8</u> . |

| Ростелеком       | Личный Кабинет ПАО «Ростелеком»                                         |               |
|------------------|-------------------------------------------------------------------------|---------------|
| Редакция: 1/2024 | Инструкция по работе Пользователя в<br>Личном кабинете ПАО «Ростелеком» | Стр. 23 из 39 |

| 7.1.       Отображаются:<br>Название, Текстовый блок с<br>пояснениями и рекомендации по<br>проведению испытаний       Перед формлением Завки необходимо провести испытания. Результаты требуется<br>приложить к Завке.         Рекомендации перед проведением испытания       Рекомендации перед проведением испытания         Порведению испытаний       Рекомендации по<br>проведению испытаний         Отображаются:       Паред оформлением Завки необходимо провести испытания.         Рекомендации перед проведением испытаний       Рекомендации перед проведением испытаний         Отображаются:       Паред оформлением завки необходимо провести испытания         Отображаются:       Порведением испытаний         Оказование       Порведением испытаний         Название, текстовый подклочения необходимо подклочения необходимо подклочения подклочения подклочения переронной ПК<br>(Ноутбук) напракую в порт КШ (Криптошпоза), в котерый подклочение оборудование ЛВС для<br>открытого сегмента сети.         Ознакоматесь с рекомендациями по проведением тестирования следует убедиться, что се<br>сопрлите сетеко подклочение на проверочном ПК (Ноутбуке) в соответствии с подсетыс<br>вашей организации. <u>Подобнее</u> Перей дитьс стата требуется закрыть все интернет-браузеры и убедиться, что всё<br>стороннее программие обеспечение выклочено.         Перей дитьс к тестур         Перей дитьс к тестура         Перей дитьс к тестура         Перей дитьс к тестура         Перей дитьс к тестура         Перей дитьс к тестура         Пер | Нестабильная<br>работа интернета | 7.   | Выбрать тему: Нестабильная работа интернета                                                          | Произведена автоматическая переадресация на страницу                                                                                            |
|----------------------------------------------------------------------------------------------------|----------------------------------|------|----------------------------------------------------------------------------------------------------|----------------------------------------------------------------------------------------------------|
| Дождитесь завершения тестирования и закрытия окна с тестом. После завершения<br>диагностики файл с результатами будет доступен на Вашем рабочем столе<br>\Desktop\report_dd.mm.yyyy.txt<br>Оформите заявку и не забудьте приложить файл с результатами теста. После регистрации<br>Вашей заявки, мы приступим к локализации проблемы.                                                                                                    | раоота интернета                 | 7.1. | Отображаются:<br>Название, Текстовый блок с<br>пояснениями и рекомендации по<br>проведению испытаний | <text><text><text><text><text><text><text><text><text><text><text></text></text></text></text></text></text></text></text></text></text></text> |

| Ростелеком       | Личный Кабинет ПАО «Ростелеком»                                         |               |
|------------------|-------------------------------------------------------------------------|---------------|
| Редакция: 1/2024 | Инструкция по работе Пользователя в<br>Личном кабинете ПАО «Ростелеком» | Стр. 24 из 39 |

|  | Ниже отображается форма заявки с<br>обязательными полями для<br>заполнения данных по заявке, а также<br>для внесения E-mail и номера<br>телефона для контактов при<br>необходимости                                 | Оформление Заявки<br>Дата обнаружения проблемы<br>Обязательно<br>Укажите оборудование, используемое<br>Оборудование<br>Обязательно<br>Оборудование перезагружалось?                                                                                                    | Время<br>:<br>Обязательно<br>в ЛВС (роутер, коммутат                     | тор, сервер, проч.)                                                                         |
|--|----------------------------------------------------------------------------------------------------|----------------------------------------------------------------------------------------------------|--------------------------------------------------------------------------|---------------------------------------------------------------------------------------------|
|  | Необязательные чек-боксы для<br>получения уведомлений по статусам<br>работы над заявкой (при желании)<br>При первом входе в ЛК -обязательные<br>чек-боксы согласия на обработку<br>персональных данных и согласия с | <ul> <li>Да Обязательно</li> <li>Дата проведения теста</li> <li>Дата проведения теста</li> <li>Обязательно</li> <li>Приложите файла с результатами теста<br/>оборудования</li> <li>Перетащите файлы сюда или загрузите с помос<br/>До 5 файлов общим объёмом 10МВ</li> </ul> | Время<br><br>Обязательно<br>, а также сделанные фото<br>дно кнопки       | в настроек и подключения<br>Выберите файл                                                   |
|  | политикой конфиденциальности<br>Кнопка <u>Отправить</u>                                                                                                    | Электронная почта<br>Для связи по звязке, обязательно<br>Информацию о статусе Заявки можно<br>рассылку об изменении статуса.<br>Электронная почта                                                                                                    | Номер телеф<br>Для сеязи по заяв<br>о посмотреть в разделе М<br>SMS-cood | она<br>ке, обязатељно<br><u>Кои заявки</u> или подписаться на<br>бщение<br>Отправить заявку |
|  |                                                                                                    |                                                                                                    |                                                                          |                                                                                             |

| Ростелеком<br>Редакция: 1/2024 |      | <b>СОМ</b><br>4                                                                                                    | Личный Кабинет ПАО «Ростелеком»<br>Инструкция по работе Пользователя в<br>Личном кабинете ПАО «Ростелеком»                                                                                                    |                                                           | Стр. 25 из 39                                                                                                    |                                                                                                  |
|--------------------------------|------|----------------------------------------------------------------------------------------------------|----------------------------------------------------------------------------------------------------|-----------------------------------------------------------|----------------------------------------------------------------------------------------------------|--------------------------------------------------------------------------------------------------|
|                                | 7.3. | Обя:<br>реко<br>Снач<br>необ<br>тест<br>Запу<br>Запо<br>обяз<br>резу<br>а тан<br>обор<br>Запо<br>и но<br>выбо<br>увед<br>Наж | зательно ознакомьтесь с<br>омендациями!<br>чала требуется загрузить<br>бходимый для проведения<br>ирования файл на свой ПК<br>устить файл<br>олнить обязательные поля,<br>вательно приложить файлы с<br>ультатами проведения испытаний,<br>кже фото настроек и подключения<br>оудования<br>олнить обязательные поля с E-mail<br>мером телефона, установить<br>ор в чек-боксах для получения<br>домлений по Заявке (при желании)<br>сать кнопку <u>Отправить</u> | Заяв<br>Все<br>сотр<br>прот<br><i>Мои</i><br>Под<br>см. н | зка отправлена по маршруту на р<br>приложенные Вами файлы буду<br>оудником ПАО «Ростелеком» и<br>цессе отработки заявки.<br>изведена автоматическая переад<br>и заявки<br>робности по отображению инфо<br>в <u>разделе 8</u> . | регистрацию.<br>ут получены<br>будут использованы в<br>цресация на страницу<br>ормации по заявке |

| Ростелеком       | Личный Кабинет ПАО «Ростелеком»                                         |               |
|------------------|-------------------------------------------------------------------------|---------------|
| Редакция: 1/2024 | Инструкция по работе Пользователя в<br>Личном кабинете ПАО «Ростелеком» | Стр. 26 из 39 |

| Низкая скорость<br>интернета | 8. | Выбрать тему: Низкая скорость интернета                                                                                                    | Произведена автоматическая переадресация на страницу                                                                                                    |
|------------------------------|----|----------------------------------------------------------------------------------------------------|----------------------------------------------------------------------------------------------------|
| Низкая скорость<br>интернета | 8. | Выбрать тему: Низкая скорость<br>интернета           Отображаются:<br>Название, Текстовый блок с<br>пояснениями и рекомендациям о<br>корректном подключении<br>оборудования при проведении<br>измерений скорости           Кнопка <u>Измерить скорость</u> Ниже отображается форма заявки с<br>обязательными полями для<br>заполнения данных по заявке, а также<br>для внесения E-mail и номера<br>телефона для контактов при<br>необходимости.           Необязательные чек-боксы для<br>получения уведомлений по статусам<br>работы над заявкой (при желании)           При первом входе в ЛК -обязательные<br>чек-боксы согласия на обработку<br>персональных данных и согласия с<br>политикой конфиденциальности | <section-header></section-header>                                                                                                    |
|                              |    | Кнопка <u>Отправить</u>                                                                                                    | Информацию о статусе Заявки можно посмотреть в разделе <u>Мои заявки</u> или подписаться на<br>рассыку об изменении статуса.<br>Электронная почта SMS-сообщение<br>Отправить заявку |

| Редакция | телеком<br>:: 1/2024                 | Личный Кабинет ПАО «Ростелеко<br>Инструкция по работе Пользовате<br>Личном кабинете ПАО «Ростелеко                                                              | сом»<br>геля в Стр. 27 из 39                                                                                       |
|----------|--------------------------------------|----------------------------------------------------------------------------------------------------|----------------------------------------------------------------------------------------------------|
|          | 9. Or<br>pe<br>of<br>Uta<br>ce<br>Ha | бязательно ознакомьтесь с<br>комендациями по подключению<br>борудования!<br>змерения необходимо проводить в<br>ти ЕСПД<br>ажать кнопку <u>Измерить скорость</u> | На экране отобразится, что процесс измерения проводится<br>итерите сорост<br>и и и и и и и и и и и и и и и и и и и |

| Ростелеком       | Личный Кабинет ПАО «Ростелеком»                                         |               |
|------------------|-------------------------------------------------------------------------|---------------|
| Редакция: 1/2024 | Инструкция по работе Пользователя в<br>Личном кабинете ПАО «Ростелеком» | Стр. 28 из 39 |

|  | 10. | Тест пройден. Результаты<br>отображены на экране и<br>автоматически сохранены в ЛК<br>ЕСПД.<br>Требуется заполнить обязательные<br>поля, приложить файлы с фото<br>настроек и подключения<br>оборудования.                                                        | Заявка отправлена по маршруту на регистрацию.<br>Файл с результатами теста приложен к заявке<br>автоматически в дополнение к приложенным Вами<br>файлам.<br>Произведена автоматическая переадресация на страницу<br><i>Mou заявки</i> |
|--|-----|----------------------------------------------------------------------------------------------------|----------------------------------------------------------------------------------------------------|
|  |     | Файл с результатами будет приложен<br>к заявке автоматически при отправке!<br>Заполнить обязательные поля с E-mail<br>и номером телефона, установить<br>выбор в чек-боксах для получения<br>уведомлений по заявке (при желании)<br>Нажать кнопку <u>Отправить</u> | Подробности по отображению информации по заявке<br>см. в <i>разделе 8</i> .                                                                                                    |

| Ростелеком       | Личный Кабинет ПАО «Ростелеком»                                         |               |
|------------------|-------------------------------------------------------------------------|---------------|
| Редакция: 1/2024 | Инструкция по работе Пользователя в<br>Личном кабинете ПАО «Ростелеком» | Стр. 29 из 39 |

# 8 Работа с разделом Мои заявки в ЛК/ЛК ЕСПД

- Пользователь любого уровня (федерального/регионального) авторизован в ЛК или Пользователь авторизован в ЛК ЕСПД.
- Выбран раздел Мои Заявки

| IIIan                                                                              | Статана        | Последовательность действий |                                                                                                    |                                                                                                    |  |  |  |
|------------------------------------------------------------------------------------|----------------|-----------------------------|----------------------------------------------------------------------------------------------------|----------------------------------------------------------------------------------------------------|--|--|--|
| mar                                                                                | Система        | N⁰                          | Действие                                                                                                    | Результат/скриншот                                                                                                    |  |  |  |
| Просмотр всех Заявок<br>от Организации (в том<br>числе только что<br>отправленных) | ЛК/<br>ЛК ЕСПД | 1.                          | При переходе в раздел<br><i>Мои заявки</i> _на странице<br>автоматически отображается общий<br>список Заявок Пользователей с<br>краткими сведениями по ним. | На странице раздела Мои заявки со списком Заявок в строке по Заявке указаны:         • Номер Заявки (сразу после отправки Заявки номер отсутствует до момента регистрации)         • Дата и время создания Заявки,         • Тема         • Статус в ЛК         • Кнопка <u>Подробнее/Подтвердить/Уточнить/Оценить,</u> при нажатии на которую можно перейти на страницу подробностей по Заявке в этом же разделе.         Мои заявки         • Дата (разу) после отправки Заявки,         • Тема         • Статус в ЛК         • Кнопка <u>Подробнее/Подтвердить/Уточнить/Оценить,</u> при нажатии на которую можно перейти на страницу подробностей по Заявке в этом же разделе.         Мои заявки         • 22007 10112022 1433       Отклочение контентной выполнена Стачус         • 05112022 1739       Отклочение контентной выполнена Стачус         • 22007 10112022 1003       Отклочение контентной выполнена Стачус         • 22007 10112022 1003       Отклочение контентной выполнена Стачус         • 22007 10112022 1003       Отклочение контентной выполнена Стачус         • 22007 10112022 1003       Отклочение контентной выполнена Стачус         • 22007 10112022 1003       Отклочение контентной выполнена Стачус         • 22007 10112022 1003       Отклочение контентной выполнена Стачус         • 22007 2 1216       Отклочение контентной Окацавие Стачус         • 22007 2 12102022 123       Раблоскнова |  |  |  |

|                                                  | Ростелском<br>Редакция: 1/2024 |    | Личный Кабинет ПАО «Ростелеком»                                                                                                    |                                                                                                    |
|--------------------------------------------------|--------------------------------|----|----------------------------------------------------------------------------------------------------|----------------------------------------------------------------------------------------------------|
| Ι                                                |                                |    | Инструкция по работе Пользователя в<br>Личном кабинете ПАО «Ростелеком»                                                                                                    | Стр. 30 из 39                                                                                                    |
| Просмотр подробностей по заявке и действия с ней | ЛК/<br>ЛК ЕСПД                 | 2. | Для просмотра информации по<br>какой-то конкретной заявке, отмены<br>или написания комментария на<br>нажать на кнопку <u>Подробнее</u> или<br>проч. (в зависимости от статуса<br>выполнения заявки) | На странице представлены подробности по заявке,<br>включая <i>Плановое время решения</i> .<br><i>Мом заявки</i><br>мете 31658<br>Зата заявки 20032024 10:23<br>Содержание заявки: Низкая скорость интернета<br>Дата и время время пробление 10:03:0024 12:34<br>Соборудование перезагружалось: Нет<br>Дата и время проведения теста: 20:03:2024 23:43<br>Статус: В работе<br>отменить заявку<br>Мом ентария<br>Сомментария<br>Облательно<br>Претаците файла сода или загрузате с полоцью кнопо<br>До 5 вралов общано общано 10:8 |

|     | Ростелеком<br>Редакция: 1/2024 |                   | Личный Кабинет ПАО «Ростелеком»                                                                                                    |                                                                                                    |                                                                                                    |  |
|-----|--------------------------------|-------------------|----------------------------------------------------------------------------------------------------|----------------------------------------------------------------------------------------------------|----------------------------------------------------------------------------------------------------|--|
| P   |                                |                   | Инструкция по работе Пользователя в<br>Личном кабинете ПАО «Ростелеком»                                                                                                    | Стр. 31 из 39                                                                                                    |                                                                                                    |  |
| ЛКІ | ЛК ЕСПД 3.                     |                   | В подробностях по заявкам на<br><i>Разблокировку интернет-ресурса</i> в<br>ЛК ЕСПД отображается строка со<br>Сроком разблокировки.                                                                                                    | Дополнительно к данным <b><i>п.2</i></b> от <i>Срок разблокировки</i> .<br>Вид отображения или отсутстви от того заблокирован интернет-<br>Заявке на момент просмотра по <i>ниже</i> ).                                                                                                  | гображается еще<br>не данной строки зависит<br>ресурс, указанный в<br>дробностей или нет <i>(см</i> . |  |
|     |                                | Отобра<br>для рес | Отображение срока разблокировки<br>для ресурса, внесенного во ВБС                                                                                                    | Срок разблокировки: до ДД.ММ                                                                                                    | Λ.ΓΓΓΓ                                                                                                |  |
|     |                                |                   | Отображ<br>для ресуј<br>ВБС, а за                                                                                                    | Отображение срока разблокировки<br>для ресурса, ранее находившегося во<br>ВБС, а затем исключенного из списка                                                                                                    | Срок разблокировки: Истек                                                                             |  |
|     |                                |                   | Отсутствие срока разблокировки для<br>ресурса, не находящегося во ВБС на<br>текущий момент, находящегося в нем<br>более полугода назад.                                                                                                    | Срок разблокировки - отсутству                                                                                                    | ует                                                                                                   |  |
|     | ЛК ЕСПД                        | 3.                | В подробностях по заявкам на<br><i>Разблокировку интернет-ресурса</i> в<br>ЛК ЕСПД отображается строка со<br>Сроком разблокировки.<br>Отображение срока разблокировки<br>для ресурса, внесенного во ВБС<br>Отображение срока разблокировки<br>для ресурса, ранее находившегося во<br>ВБС, а затем исключенного из списка<br>Отсутствие срока разблокировки для<br>ресурса, не находящегося во ВБС на<br>текущий момент, находящегося в нем<br>более полугода назад. | Дополнительно к данным <i>п.2</i> от<br><i>Срок разблокировки</i> .<br>Вид отображения или отсутстви<br>от того заблокирован интернет-<br>Заявке на момент просмотра по<br><i>ниже</i> ).<br>Срок разблокировки: до ДД.ММ<br>Срок разблокировки: Истек<br>Срок разблокировки - отсутству | гображается еще<br>ие данной строки зав<br>ресурс, указанный в<br>дробностей или нет<br>И.ГГГГ        |  |

| Ростелеком       | Личный Кабинет ПАО «Ростелеком»                                         |               |  |  |
|------------------|-------------------------------------------------------------------------|---------------|--|--|
| Редакция: 1/2024 | Инструкция по работе Пользователя в<br>Личном кабинете ПАО «Ростелеком» | Стр. 32 из 39 |  |  |

| Отмена Заявки                                      | ЛК/<br>ЛК ЕСПД | 4. | Для отмены заявки необходимо<br>нажать кнопку <u>Отменить заявку</u><br>После обязательного заполнения<br>поля с причиной отмены и нажатия<br>на кнопку <u>Отменить</u> заявку заявка<br>будет отмена, статус автоматически<br>изменится<br>Кнопка <u>Назад</u> позволяет отказаться<br>от отмены и вернуться на<br>предыдущую страницу | Автоматически отобразится форма отмены<br>Момя: 88010<br>Дата заявки: 18.04.2024 12:42<br>Плановое время решения: стандартный срок обработки заявки составляет 2 суток<br>Содержание заявки: Отключение контентной фильтрации<br>Радоса: 10.116 42:0<br>Стату: В работе<br>Вы можете отменить заявку. Работы будут остановлены<br>Причина отмены<br>Облательно<br>Таменить заявки<br>Назад |
|----------------------------------------------------|----------------|----|----------------------------------------------------------------------------------------------------|----------------------------------------------------------------------------------------------------|
| Написание комментария<br>или просмотр<br>переписки | ЛК/<br>ЛК ЕСПД | 5. | На странице подробностей можно<br>написать комментарии к заявке или<br>приложить файлы <i>(кроме заявки в<br/>статусе = Закрыта)</i> , а также<br>увидеть комментарий от сотрудника<br>ПАО «Ростелеком», при<br>необходимости уточнения<br>информации у Пользователя.                                                                   | Доступен просмотр переписки Пользователя с<br>сотрудником ПАО «Ростелеком».<br>Прикрепляемые файлы не сохраняются, но факт их<br>отправки с указанием названия файла и даты/времени их<br>отправки также отображены.                                                                                                    |
|                                                    | ЛК             |    | В случае частичного закрытия заявки<br>(когда не все ресурсы из списка были<br>отработаны) сотрудник ПАО<br>«Ростелеком» указывает причину и<br>перечисляет ресурсы, по которым<br>заявка не была отработана.                                                                                                    | При частично закрытой заявке ресурсы и причины, по<br>которым заявка не была отработана указаны в<br>комментарии.                                                                                                    |

| Ростелеком       | Личный Кабинет ПАО «Ростелеком»                                         |               |
|------------------|-------------------------------------------------------------------------|---------------|
| Редакция: 1/2024 | Инструкция по работе Пользователя в<br>Личном кабинете ПАО «Ростелеком» | Стр. 33 из 39 |

# 9 Ожидание ответа от Пользователя, перерасчет Планового времени решения

- Заявка находится в работе
- · Для продолжения работы сотруднику ПАО «Ростелеком» требуется получить уточнения у Пользователя
- Пользователь авторизован в ЛК/ЛК ЕСПД

| IIIan                                                                 | Сиатама        | Последовательность действий |                                                                                                    |                                                                                                    |  |
|-----------------------------------------------------------------------|----------------|-----------------------------|----------------------------------------------------------------------------------------------------|----------------------------------------------------------------------------------------------------|--|
| mar                                                                   | Система        | N⁰                          | Действие                                                                                                    | Результат/скриншот                                                                                                    |  |
| Ожидание ответа<br>Пользователя                                       | ЛК/<br>ЛК ЕСПД | 1.                          | В случае, когда для продолжения работы над<br>заявкой требуется получить уточнения у<br>Пользователя, сотрудник ПАО «Ростелеком»<br>пишет комментарий к заявке и переводит<br>статус заявки на ожидание.<br>Если Пользователь при оформлении заявки<br>выбрал способ/-ы дополнительного<br>оповещения, то ему в случае данного<br>изменения статуса придет оповещение о<br>необходимости внести уточнение. | В разделе <i>Мои Заявки</i> в общем списке<br>заявок Статус= <i>Ожидание</i> и доступна<br>для нажатия кнопка <u>Уточнить.</u><br>На странице подробностей можно<br>прочитать комментарии и выводится<br>оповещение о том, что после получения<br>ответа от Пользователя будет<br>произведен перерасчет <i>Планового</i><br><i>времени решения</i> . |  |
| Ответ<br>Пользователя и<br>возврат заявки в<br>работу после<br>ответа | ЛК/<br>ЛК ЕСПД | 2.                          | Пользователь заходит на страницу<br>подробностей по заявке, пишет<br>комментарии, прикладывает файл в случае<br>необходимости и нажимает кнопку<br><u>Отправить комментарий.</u><br>Автоматический перевод заявки в <i>Статус</i> =<br><i>В работе</i> и перерасчет Планового времени<br>решения.                                                                                                    | Комментарии/файлы переданы<br>сотруднику ПАО «Ростелеком»<br>Заявка в <i>Статусе=В работе</i> .<br>После перерасчета будет указано новое<br>Плановое время решения.                                                                                                    |  |

| Ростелеком       | Личный Кабинет ПАО «Ростелеком»                                         |               |
|------------------|-------------------------------------------------------------------------|---------------|
| Редакция: 1/2024 | Инструкция по работе Пользователя в<br>Личном кабинете ПАО «Ростелеком» | Стр. 34 из 39 |

# 10 Подтверждение или возврат Заявок в работу в ЛК/ЛК ЕСПД

- Заявка выполнена
- Пользователь авторизован в ЛК/ЛК ЕСПД
- Находится в разделе *Mou заявки* на странице подробностей по Заявке, по которой нужно подтвердить решение или вернуть в работу.

| Шал                      | Система    | Последовательность действий |                                                                                                    |                                                                                                    |  |  |
|--------------------------|------------|-----------------------------|----------------------------------------------------------------------------------------------------|----------------------------------------------------------------------------------------------------|--|--|
| 11181                    |            | N⁰                          | Действие                                                                                                    | Результат/скриншот                                                                                                    |  |  |
| Подтверждение<br>решения | ЛК/ЛК ЕСПД | 1.                          | Нажать (в течение 72 часов после перевода<br>Заявки в статус <i>=Выполнена</i> ) на странице<br>подробностей кнопку <u>Подтвердить</u><br><u>решение</u><br>При ее нажатии происходит<br>автоматический перевод Заявки в <i>Статус</i><br><i>= Закрыта</i> в ЛК                                                                                                    | В разделе <i>Мои Заявки</i> на странице<br>подробностей по заявке установлен<br><i>Cmamyc</i> = Закрыта<br>При переходе на страницу с общим<br>списком можно также увидеть, что<br><i>Cmamyc</i> =Закрыта                  |  |  |
| Возврат в работу         |            | 2.                          | Нажать (в течение 72 часов после перевода<br>Заявки в статус <i>=Выполнена</i> ) на странице<br>подробностей нажать кнопку <u>Вернуть в</u><br><u>работу</u><br>При ее нажатии автоматически появляется<br>обязательное для заполнения поле.<br>После заполнения причины возврата и<br>повторного нажатия кнопки <u>Возврат в</u><br><u>работу</u> происходит автоматический<br>перевод Заявки в <i>Статус = В работе</i> | В разделе <i>Мои Заявки</i> на странице<br>подробностей по Заявке установлен<br><i>Cmamyc</i> = <i>B работе</i><br>При переходе на страницу с общим<br>списком можно также увидеть, что<br><i>Cmamyc</i> = <i>B работе</i> |  |  |

| Ростелеком       | Личный Кабинет ПАО «Ростелеком»                                         |               |
|------------------|-------------------------------------------------------------------------|---------------|
| Редакция: 1/2024 | Инструкция по работе Пользователя в<br>Личном кабинете ПАО «Ростелеком» | Стр. 35 из 39 |

### 11 Оценка качества исполнения поданных заявок в ЛК/ЛК ЕСПД

- Заявка закрыта после подтверждения Пользователем или автоматически по истечении 72 часов с момента выполнения
- Пользователь авторизован в ЛК, ЛК ЕСПД
- Находится в разделе Мои заявки на странице подробностей по заявке

| Πυσυστο    | Cromoso        |    | Последовательност                                                                                                    | Последовательность действий                                                                                                    |  |  |  |
|------------|----------------|----|----------------------------------------------------------------------------------------------------|----------------------------------------------------------------------------------------------------|--|--|--|
| проверка С | Система        | N⁰ | Действие                                                                                                    | Результат/скриншот                                                                                                    |  |  |  |
| Оценка     | ЛК, ЛК<br>ЕСПД | 1. | О возможности оценить результат выполнения заявки сигнализирует кнопка <u>Оценить</u> в общем списке заявок после закрытия Заявки.                                                                                                    | МОИ ЗАЯВКИ           номер         дата         Тема         Статус           31271         18.03.2024 14:27         Нестабильная работа интернета         Закрыта         Оценить                                                                                                    |  |  |  |
|            |                | 2. | При нажатии на кнопку <u>Оценить</u> производится автоматическая переадресация на страницу подробностей по заявке.<br>Отображается форма оценки.                                                                                                    | MON SARREN   Here:   Here:   He |  |  |  |
|            |                | 3. | Требуется проставить оценку.<br>Для оценок ниже 3 обязательно должна быть<br>указана причина (выбор значения из<br>присутствующих для выбора вариантов, в том<br>числе написание комментария в свободной<br>форме).<br>Нажать кнопку <u>Отправить</u> | Оценка отправлена.<br>После отправленной оценки форма оценки на<br>странице подробностей по заявке больше не<br>отображается.                                                                                                    |  |  |  |

| Ростелеком       | Личный Кабинет ПАО «Ростелеком»                                         |               |  |  |
|------------------|-------------------------------------------------------------------------|---------------|--|--|
| Редакция: 1/2024 | Инструкция по работе Пользователя в<br>Личном кабинете ПАО «Ростелеком» | Стр. 36 из 39 |  |  |

### 12 Формирования отчетности в ЛК

- Пользователь федерального или регионального уровня авторизован в ЛК/ЛК ЕСПД
- Для Пользователя доступно формирование отчетности для контроля перечня ресурсов Интернет, включенных в Белый список, Временный белый список, Черный список.
- · Находится в разделе <u>Отчетность</u>

| Iller                                                                         | Cuerova           | Последовательность действий |                                                                                                    |                                                                                                    |  |  |
|-------------------------------------------------------------------------------|-------------------|-----------------------------|----------------------------------------------------------------------------------------------------|----------------------------------------------------------------------------------------------------|--|--|
|                                                                               | Система           | N⁰                          | Действие                                                                                                    | Результат/скриншот                                                                                                    |  |  |
| Выбор отчета                                                                  | ЛК/<br>ЛК<br>ЕСПД | 1.                          | Для формирования отчета нужно зайти в раздел <i>Отчетность</i> и выбрать строку с нужным отчетом                                                                                                    | Отчет по разблокированным за период интернет-ресурсам<br>Отчет по полностью заблокированным интернет-ресурсам (внесенным в Черный список)<br>Отчет по интернет-ресурсам, исключенным из Постоянного или Временного белых списков,<br>или Черного списка |  |  |
| Формирование Отчета по<br>разблокированным за<br>период интернет-<br>ресурсам | ЛК/<br>ЛК<br>ЕСПД | 2.                          | Требуется указать входные параметры:<br>Период (с-по) - произвольный период от<br>одного дня до нескольких месяцев.<br>Для Пользователя федерального уровня<br>также доступно указание Региона (выбор из<br>выпадающего списка, по умолчанию<br>установлено: Все)<br>Нажать кнопку <u>Загрузить</u> | Отчет по разблокированным за период интернет-ресурсам<br>Лата с<br>Обязательно<br>Обязательно<br>Загрузить                                                                                                    |  |  |

| Ростелеком       | Личный Кабинет ПАО «Ростелеком»                                         |               |
|------------------|-------------------------------------------------------------------------|---------------|
| Редакция: 1/2024 | Инструкция по работе Пользователя в<br>Личном кабинете ПАО «Ростелеком» | Стр. 37 из 39 |

|                                                                                                    | ЛК/<br>ЛК<br>ЕСПД | 3. | Автоматическое формирование Отчета за<br>указанный период:<br>-для Пользователя федерального уровня –по<br>всем Регионам, или указанному во входных<br>параметрах.<br>-для Пользователя регионального уровня –<br>по своему Региону. | Отчет сформирован, доступен для выгрузки                                                                    |
|----------------------------------------------------------------------------------------------------|-------------------|----|----------------------------------------------------------------------------------------------------|----------------------------------------------------------------------------------------------------|
| Формирование Отчета по<br>полностью<br>заблокированным<br>интернет-ресурсам<br>(внесенным в Черный | ЛК/<br>ЛК<br>ЕСПД | 4. | Для формирования отчетности указание<br>входных параметров – не требуется.<br>Нажать кнопку <u>Загрузить</u>                                                                                                    | ОТЧЕТНОСТЬ<br>Отчет по полностью заблокированным интернет-ресурсам (внесенным в Черный список)<br>Загрузить |
|                                                                                                    | ЛК<br>ЛК<br>ЕСПД  | 5. | Автоматическое формирование Отчета на<br>текущую дату (точнее по данным на дату,<br>предшествующую дате формирования<br>отчета) по всем Регионам вне зависимости<br>от уровня доступа Пользователя.                                  | Отчет сформирован, доступен для выгрузки                                                                    |

| Per                                                                                                    | Редакция: 1/2024  |    | Личный Кабинет ПАО «Ростелеком»<br>Инструкция по работе Пользователя в Стр. 38 из 39                                                                                                    |                                                                                                    |                                                                                   |  |
|----------------------------------------------------------------------------------------------------|-------------------|----|----------------------------------------------------------------------------------------------------|----------------------------------------------------------------------------------------------------|-----------------------------------------------------------------------------------|--|
|                                                                                                    |                   | 21 | Личном кабинете ПАО «Ростелеком»                                                                                                    | Cip. 50 h3 57                                                                                                    |                                                                                   |  |
| Формирование Отчета по<br>интернет-ресурсам,<br>исключенным из<br>Постоянного или Белого<br>списков или из Черного<br>списка за период по всем<br>Регионам по всем<br>интернет-ресурсам |                   | 6. | Требуется указать входные параметры:<br>Период (с-по) - произвольный период от<br>одного дня до нескольких месяцев.<br>Для Пользователя федерального уровня<br>также доступно указание Региона <i>(выбор из<br/>выпадающего списка, по умолчанию</i><br><i>установлено: Все)</i><br>Можно указать интересующий Интернет-<br>ресурс.<br>Нажать кнопку <u>Загрузить</u>                                             | Отчетность<br>Отчет по интернет-ресурсам, исключенным<br>или Черного списка<br>Дата с<br>01.04.2024<br>Обязательно<br>Интернет-ресурс<br>Не обязательно | Iз Постоянного или Временного белых списков,<br>D42024 🕒<br>Iзтельно<br>Загрузить |  |
|                                                                                                    | ЛК/<br>ЛК<br>ЕСПД | 7. | Автоматическое формирование Отчета за<br>указанный период для указанного ресурса:<br>-для Пользователя федерального уровня –по<br>всем Регионам, или указанному во входных<br>параметрах.<br>-для Пользователя регионального уровня –<br>по своему Региону.<br>При отсутствии указанного интернет-<br>ресурса в отчет попадут данные по всем<br>интернет-ресурсам, исключенным из<br>списков за указанный период. | Отчет сформирован, до                                                                                                    | ступен для выгрузки.                                                              |  |

| Ростелеком       | Личный Кабинет ПАО «Ростелеком»                                         |               |  |  |  |
|------------------|-------------------------------------------------------------------------|---------------|--|--|--|
| Редакция: 1/2024 | Инструкция по работе Пользователя в<br>Личном кабинете ПАО «Ростелеком» | Стр. 39 из 39 |  |  |  |

# 13 Приложения

### 13.1. Шаблон ВБС (Временный Белый список):

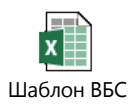

#### 13.2. Шаблон ПБС (Постоянный Белый список)

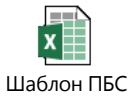

### 13.3. Шаблон ЧС (Черный список)

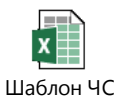

#### 13.4. Шаблон для исключения из любого списка

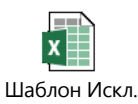